# **EcoNode Series Gateways**

## **Development Environment**

| Table of Contents         |   |
|---------------------------|---|
| EcoNode Series Gateways   | 1 |
| Development Environment   | 1 |
| 1 Connect EcoNode to a PC | 3 |
| 2 WinSCP                  | 3 |
| 3 PuTTY                   | 4 |

#### **1** Connect EcoNode to a PC

To connect EcoNode to a PC via LAN1, configure the PC's wired network card address as follows:

- 1. Connect the EcoNode smart gateway's LAN11 port to the same switch as the PC, or directly connect them using an Ethernet cable.
- 2. Modify the PC's wired network card IP address to be in the same subnet as the gateway (192.168.3.XXX).
- 3. If the PC lacks an Ethernet port, you can use a USB Type-C to Ethernet adapter to make the connection.

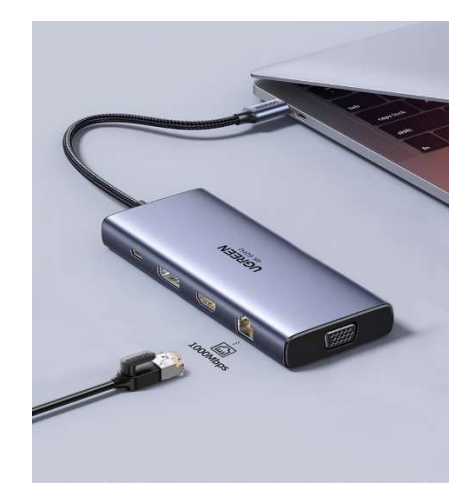

After completing the hardware connection, ping 192.168.3.105 to test whether the network connection has been established.

| C:\Users\richa>ping 192.168.3.105                                                                                                    |
|----------------------------------------------------------------------------------------------------|
| Pinging 192.168.3.105 with 32 bytes of data:<br>Reply from 192.168.3.105: bytes=32 time<1ms TTL=64<br>Reply from 192.168.3.105: bytes=32 time<1ms TTL=64<br>Reply from 192.168.3.105: bytes=32 time<1ms TTL=64<br>Reply from 192.168.3.105: bytes=32 time<1ms TTL=64 |
| <pre>Ping statistics for 192.168.3.105:<br/>Packets: Sent = 4, Received = 4, Lost = 0 (0% loss),<br/>Approximate round trip times in milli-seconds:<br/>Minimum = Oms, Maximum = Oms, Average = Oms</pre>                                                            |
| C:\Users\richa>                                                                                                    |

#### 2 WinSCP

- 1. Download and Install WinSCP: Download the WinSCP client from its official website.
- 2. Configure Connection: Enter the Linux server's IP address, username, password, and choose a protocol (e.g., SFTP for secure transfer).

| • File Protocol: SFTP      |                 |
|----------------------------|-----------------|
| • Host name: 192.168.3.105 | Port number: 22 |
| • User name: uzenergy      | Password: ***** |

3. **Transfer Files**: Once connected, the interface shows the Windows file system on one side and the Linux server on the other. Files can be easily dragged and dropped between the two systems. Then, click Login.

| New Site | Session       |           |              |
|----------|---------------|-----------|--------------|
|          | SFTP          | 1         |              |
|          | Host name:    |           | Port number: |
|          | 192.168.3.105 |           | 22           |
|          | User name:    | Password: |              |
|          | uzenergy      | ••••••    |              |
|          | Save 🔻        |           | Advanced     |
|          |               |           |              |
|          |               |           |              |
|          |               |           |              |
|          |               |           |              |
|          |               |           |              |
|          |               |           |              |
|          |               |           |              |

### **3 PuTTY**

To remotely access a Linux server using PuTTY, follow these steps:

- 1. Open PuTTY: Launch the PuTTY application on your Windows machine.
- 2. Configure Connection:
  - Host Name: Enter 192.168.3.105.
  - Port: Set to 22 (default for SSH).
  - Connection Type: Select SSH (Secure Shell).
- 3. Login:
  - Username: Enter uzenergy.
  - Password: When prompted, input \*\*\*\*\*.

| Session                                                                                 | Basic options for your PuTTY ses                                                                                           | sion                   |  |  |
|-----------------------------------------------------------------------------------------|----------------------------------------------------------------------------------------------------|------------------------|--|--|
| <ul> <li>Logging</li> <li>Terminal</li> <li>Keyboard</li> <li>Bell</li> </ul>           | Specify the destination you want to connect to<br>Host Name (or IP address)<br>192.168.3.105                               | Port<br>22             |  |  |
| Window     Appearance     Behaviour     Translation     Selection                       | Connection type:<br>Raw Telnet Rlogin SSH Serial<br>Load, save or delete a stored session<br>Saved Sessions<br>192168 3105 |                        |  |  |
| Conours<br>Connection<br>− Data<br>− Proxy<br>− Telnet<br>− Rlogin<br>⊕ SSH<br>− Serial | Default Settings<br>192.168.3.105                                                                                          | Load<br>Save<br>Delete |  |  |
|                                                                                         | Close window on exit.<br>Always Never Only on clean exit                                                                   |                        |  |  |

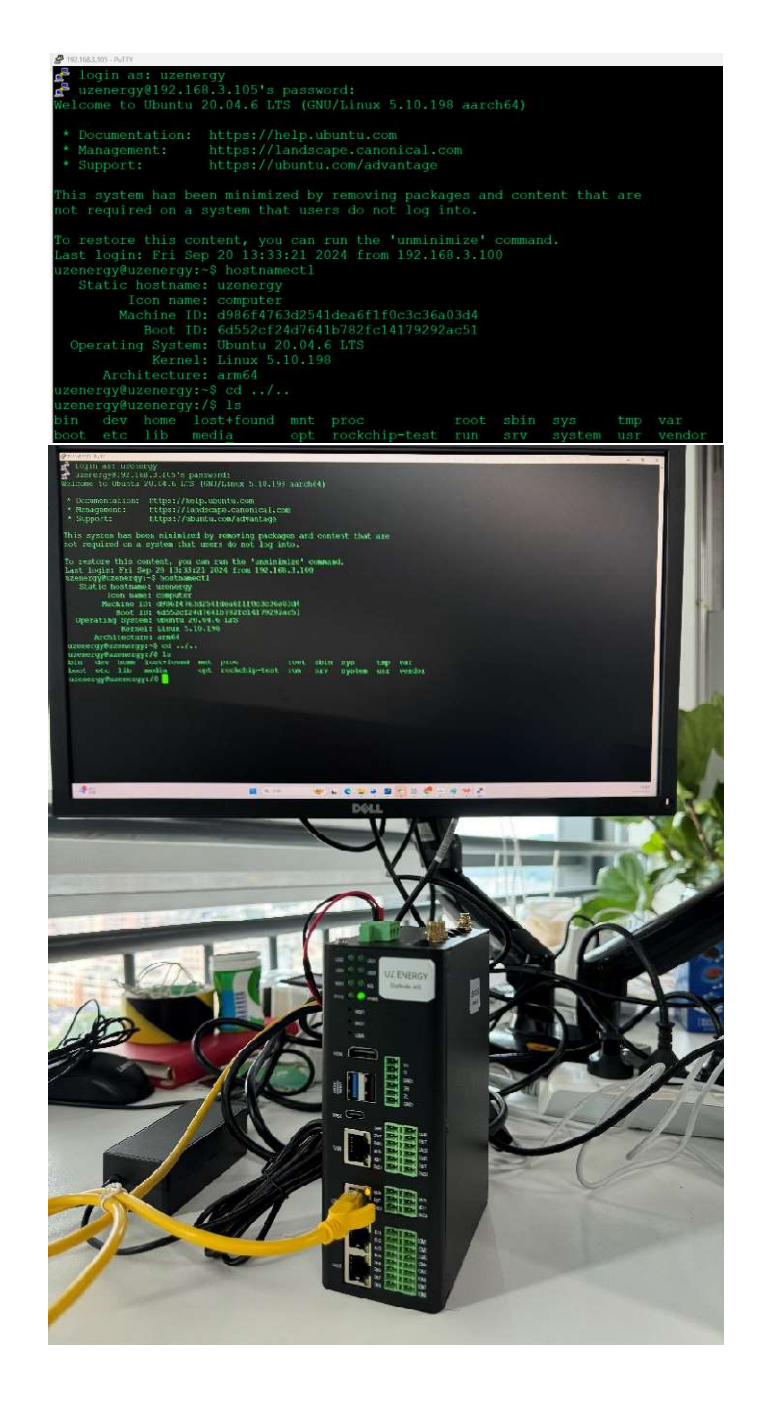